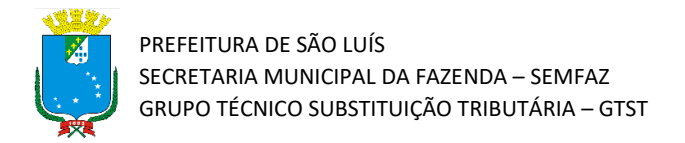

## Tutorial de Recusa de Nota Fiscal

Atualizado em 04/08/2022

## Introdução

Olá!! Este material tem o objetivo de apresentar o procedimento para que o Tomador Substituto Tributário recuse a nota fiscal (NFSe) emitida contra ele pelo prestador de serviço. Vamos Lá!

**Atenção!** Este tutorial foi elaborado utilizando o Sistema Tributário Municipal em ambiente de simulação, e por isso qualquer informação fiscal de contribuintes que apareça nos exemplos são fictícias.

## Passo a Passo

 Acesse o portal do Sistema Tributário Municipal (STM). Para isso entre na página da Secretaria da Fazenda Municipal (https://www.semfaz.saoluis.ma.gov.br/) e procure pelo link para o STM.

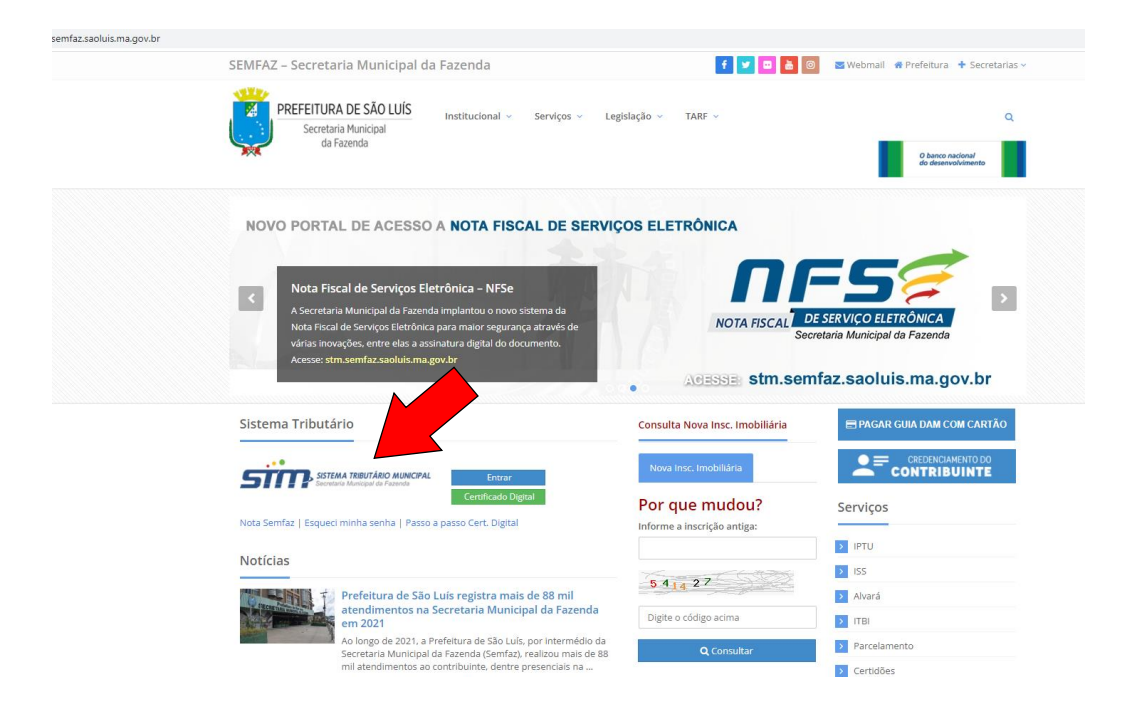

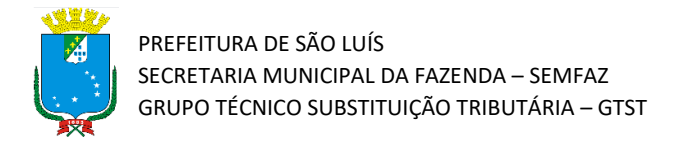

2) Acesse o link para o portal do STM e preencha com o login e senha do Tomador Substituto Tributário. Atente-se para não utilizar o login do responsável pela empresa. Para Recusar notas fiscais, o sistema deve ser logado com a conta do próprio Tomador Substituto Tributário.

| PREFITIURA DE SÃO LUIS<br>Sentar a Manzal<br>Afrando |                                                                 | Não contem acesso? (🛿 Solicitar Senha |
|------------------------------------------------------|-----------------------------------------------------------------|---------------------------------------|
|                                                      | Sistema TRIBUTÁRIO MUNICIPAL<br>Secretaria Municipal da Fazenda |                                       |
|                                                      |                                                                 |                                       |
|                                                      | Esqueci minha senha Entrar                                      |                                       |

3) Após a realização do Login, clique no botão "Consulta de Nota Fiscal"

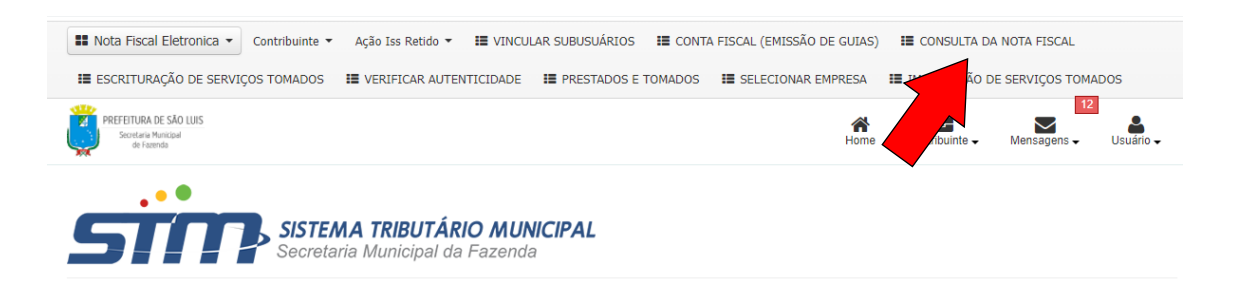

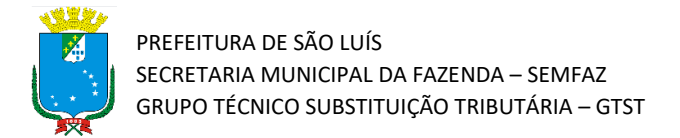

4) A seguir abrirá uma tela que permite listar as NFSe que atendem ao filtro especificado. Para visualizar a lista das NFSe tomados selecione "Notas Fiscais Recebidas" e depois "Consultar".

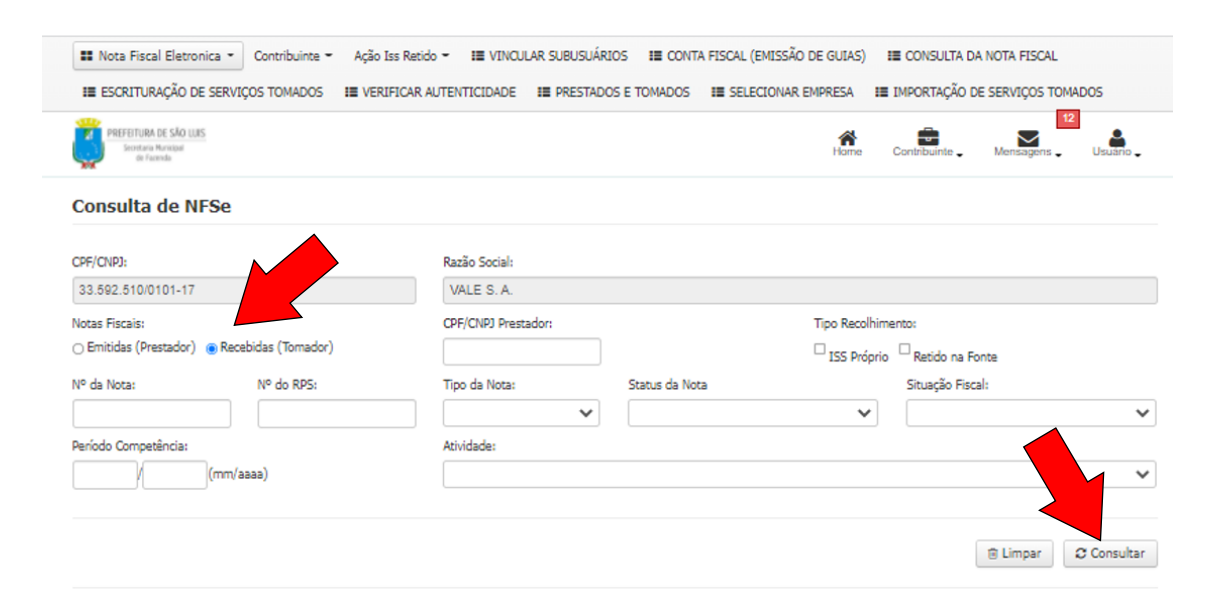

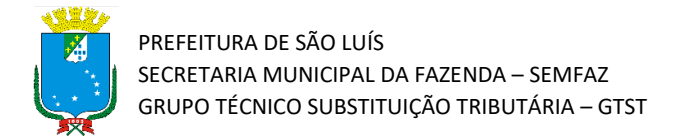

5) Após será mostrado o resultado da consulta com a lista das NFSe recebidas pelo Tomador. Clique na NFSe que deseja recusar.

| III ESCRI                                                                                                    |                                                                     |                                                                                                    |                                                                                                    |                                          |                                             |                                  |                                                    | in i ibeni (                         | EMISSÃO DE                     | EGUIAS) 🔳 (                                | CONSULIA                                      |                    |            |
|----------------------------------------------------------------------------------------------------|---------------------------------------------------------------------|----------------------------------------------------------------------------------------------------|----------------------------------------------------------------------------------------------------|------------------------------------------|---------------------------------------------|----------------------------------|----------------------------------------------------|--------------------------------------|--------------------------------|--------------------------------------------|-----------------------------------------------|--------------------|------------|
|                                                                                                    | TURAÇÃO                                                             | DE SERVIÇOS                                                                                            | TOMADOS I VE                                                                                                    | RIFICAR AUTE                             | NTICIDADE                                   | I PRESTADO                       | DS E TOMADOS                                       | III SELE                             | CIONAR EM                      | PRESA 📰 IM                                 | PORTAÇÃO                                      | DE SERVIÇOS TOM    | IADO5      |
| PREFEI<br>Seo                                                                                                    | TURA DE SÃO<br>retaria Municipal<br>de Facenda                      | LUIS                                                                                                   |                                                                                                    |                                          |                                             |                                  |                                                    |                                      |                                | Home Co                                    | ntribuinte 🗸                                  | Mensagens _        | Usuário 🗸  |
| Consul                                                                                                    | ta de l                                                             | NFSe                                                                                                   |                                                                                                    |                                          |                                             |                                  |                                                    |                                      |                                |                                            |                                               |                    |            |
| CPF/CNPJ:                                                                                                    |                                                                     |                                                                                                    |                                                                                                    | Ra                                       | azão Social:                                |                                  |                                                    |                                      |                                |                                            |                                               |                    |            |
| 33.592.510/0101-17                                                                                                    |                                                                     |                                                                                                    |                                                                                                    | ١                                        | VALE S. A.                                  |                                  |                                                    |                                      |                                |                                            |                                               |                    |            |
| Notas Fiscai                                                                                                    | s:                                                                  |                                                                                                    |                                                                                                    | a                                        | :<br>IPF/CNPJ Prestador: Tipo Recolhimento: |                                  |                                                    |                                      |                                |                                            |                                               |                    |            |
| ⊖ Emitidas                                                                                                    | (Prestado                                                           | r) 💿 Recebida                                                                                          | as (Tomador)                                                                                                    | [                                        |                                             |                                  |                                                    |                                      |                                | ISS Próprio                                | Retido na                                     | Fonte              |            |
| Nº da Nota:                                                                                                    |                                                                     | N                                                                                                    | lº do RPS:                                                                                                    | т                                        | po da Nota:                                 |                                  | Status da No                                       | ota                                  |                                |                                            | Situação Fis                                  | scal:              |            |
|                                                                                                    |                                                                     |                                                                                                    |                                                                                                    |                                          |                                             | ~                                |                                                    |                                      |                                | ~                                          |                                               |                    | ```        |
| Período Con                                                                                                    | npetência:                                                          |                                                                                                    |                                                                                                    | At                                       | ividade:                                    |                                  |                                                    |                                      |                                |                                            |                                               |                    |            |
|                                                                                                    | V                                                                   | (mm/aaaa                                                                                               | )                                                                                                    |                                          |                                             |                                  |                                                    |                                      |                                |                                            |                                               |                    | *          |
|                                                                                                    |                                                                     |                                                                                                    |                                                                                                    |                                          |                                             |                                  |                                                    |                                      |                                |                                            |                                               |                    |            |
|                                                                                                    |                                                                     |                                                                                                    |                                                                                                    |                                          |                                             |                                  |                                                    |                                      |                                |                                            |                                               |                    |            |
|                                                                                                    |                                                                     |                                                                                                    |                                                                                                    |                                          |                                             |                                  |                                                    |                                      |                                |                                            |                                               | 🗎 Limpar           | Consultar  |
| III RESU                                                                                                    | JMO DA                                                              | A CONSUI                                                                                               | L <b>TA</b>                                                                                                    | TOTAL                                    |                                             |                                  | NFSe ISS A                                         | RECOLHER                             |                                |                                            | NFSe ISS R                                    | ETIDO              |            |
| Quantidade                                                                                                    | de Notas:                                                           |                                                                                                    | 3                                                                                                    |                                          | 0                                           |                                  |                                                    |                                      | 3                              |                                            |                                               |                    |            |
| Valor dos Se                                                                                                    | ervigos:                                                            |                                                                                                    | Valor dos Servicos: 163.750.54                                                                                                    |                                          |                                             | 0,00                             |                                                    |                                      |                                |                                            | 163.750,54                                    |                    |            |
| Valor das Deducões: 0.00                                                                                                    |                                                                     |                                                                                                    | 750,54                                                                                                    |                                          |                                             | 0,00                             |                                                    |                                      |                                | 163.750,54                                 |                                               |                    |            |
| -a.o. 665 Di                                                                                                    | eduções:                                                            |                                                                                                    | 0,00                                                                                                    | 750,54                                   |                                             |                                  | 0,00<br>0,00                                       |                                      |                                | :                                          | 163.750,54<br>0,00                            |                    |            |
| ISS Devido                                                                                                    | eduções:<br>pelo Prest                                              | ador:                                                                                                  | 0,00                                                                                                    | 750,54                                   |                                             |                                  | 0,00<br>0,00<br>-                                  |                                      |                                |                                            | 163.750,54<br>0,00<br>-                       |                    |            |
| ISS Devido<br>ISS Devido                                                                                                    | eduções:<br>pelo Prest<br>pelo Toma                                 | ador:<br>dor:                                                                                          | 0,00<br>0,00<br>8.18                                                                                                    | 750,54                                   |                                             |                                  | 0,00<br>0,00<br>-<br>-                             |                                      |                                |                                            | 163.750,54<br>0,00<br>-<br>-                  |                    |            |
| ISS Devido<br>ISS Devido<br>ISS Devido                                                                                                    | eduções:<br>pelo Prest<br>pelo Toma<br><b>ens de</b>                | ador:<br>idor:<br>: NFSe's ()                                                                          | 0,00<br>0,00<br>8.18<br><b>3 resultados)</b>                                                                                                    | 750,54                                   |                                             |                                  | 0,00<br>0,00<br>-                                  |                                      |                                |                                            | 163.750,54<br>0,00<br>-                       |                    |            |
| ISS Devido<br>ISS Devido<br>Listag                                                                                                    | eduções:<br>pelo Prest<br>pelo Toma<br><b>ens de</b><br><b>Tipo</b> | ador:<br>:dor:<br>: NFSe's (<br>Emissão                                                                | 0,00<br>0,00<br>8.18<br>3 resultados)<br>Prestador                                                                                                    | 750,54<br>7,52<br><b>VI. Serviço</b>     | VI. Nota                                    | Tipo Recolh.                     | 0,00<br>0,00<br>-<br>-<br><b>Tipo Tribut.</b>      | VI. ISS                              | Status                         | Sit. Fiscal                                | 163.750,54<br>0,00<br>-<br>-<br><b>V.Pago</b> | Doc. Cobrança      | Envio Emai |
| ISS Devido<br>ISS Devido<br>ISS Devido<br>NFSe<br>00000004                                                                                                    | eduções:<br>pelo Prest<br>pelo Toma<br>ens de<br>Tipo               | ador:<br>dor:<br>NFSe's (<br>Emissão<br>01/04/2020<br>11:23:53                                         | 0,00<br>0,00<br>8.18<br>3 resultados)<br>9 restador<br>31.003.532/0001-<br>06 LINE<br>ENGENHARIA<br>MANUTENĂ=ĂFO<br>E SERVIĂ=0S<br>LITDA                                                                     | 7,52<br>VI. Serviço<br>98,100,89         | VI. Nota<br>98.100,89                       | Tipo Recolh.<br>RETIDO           | 0,00<br>0,00<br>-<br>-<br>Tipo Tribut.             | <b>VI. ISS</b><br>4.905,04           | Status<br>IMPRESSA             | Sit. Fiscal                                | 163.750,54<br>0,00<br>-<br>-<br>-<br>V.Pago   | Doc. Cobrança      | Envio Ema  |
| SS Devido<br>SS Devido<br>SS Dev | eduções:<br>pelo Prest<br>pelo Toma<br>ens de<br>Tipo<br>N          | ador:<br>dor:<br><b>NFSe's (</b><br><b>Emissão</b><br>01/04/2020<br>11:23:53<br>27/01/2022<br>16:07:24 | 0,00<br>0,00<br>8.18<br>3 resultados)<br>Prestador<br>31.003.532/0001-<br>06 LINE<br>ENGENHARIA<br>MANUTENÄÄÄPO<br>E SERVIÄÄOS<br>LITDA<br>08.343.492/0210-<br>46 MRV<br>ENGENHARIA E<br>PARTICIPACOES<br>SA | 750,54<br>7,52<br>98.100,89<br>10.500,00 | VI. Nota<br>98.100,89<br>10.500,00          | Tipo Recolh.<br>RETIDO<br>RETIDO | 0,00<br>0,00<br>-<br>-<br>TRIBUTÁVEL<br>TRIBUTÁVEL | <b>VI. ISS</b><br>4.905,04<br>525,00 | Status<br>IMPRESSA<br>IMPRESSA | Sit. Fiscal<br>PAGA<br>EMITIDA/NÃO<br>PAGA | 163.750,54<br>0,00<br>V.Pago                  | Doc. Cobrança<br>Q | Envio Ema  |

← Voltar

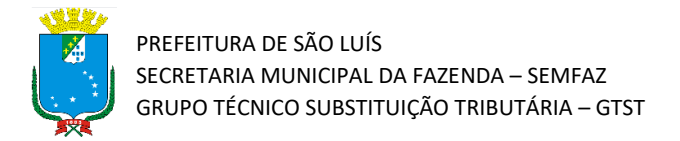

## 6) Ao entrar na NFSe aparecerá a tela a seguir. Para recusar a nota fiscal NFSe clique em "Recusa da Nota".

| III Nota Fiscal Ele                                   | tronica • Contribuinte • Ação Iss I | Retido 👻 📰 VINCULAR SUBUSU/          | ÁRIOS 🛛 🔠 CONTA FISCAL (EMISSÃ                                                                                                    | O DE GUIAS) 🛛 🔠 COI                                                                                                    | ISULTA DA NOTA FISCAL                                                                                                    |
|-------------------------------------------------------|-------------------------------------|--------------------------------------|----------------------------------------------------------------------------------------------------|----------------------------------------------------------------------------------------------------|----------------------------------------------------------------------------------------------------|
| III ESCRITURAÇÃO                                      | D DE SERVIÇOS TOMADOS 🛛 🔠 VERIFIC   | AR AUTENTICIDADE 🛛 IIII PRESTA       | DOS E TOMADOS III SELECIONAR                                                                                                    | R EMPRESA 🛛 📰 IMPOR                                                                                                    | RTAÇÃO DE SERVIÇOS TOMADOS                                                                                                    |
| PREFEITURA DE SĂ<br>Secretaria Maricipa<br>de Facenda | 0 108<br>e                          |                                      |                                                                                                    | Home Contrit                                                                                                    | Mensagens Usuáno .                                                                                                    |
| NOTA FISCA                                            | L DE SERVIÇOS ELETRÔI               | NICA - NFSe                          |                                                                                                    |                                                                                                    |                                                                                                    |
| Dados da N                                            | ota Fiscal                          |                                      |                                                                                                    |                                                                                                    |                                                                                                    |
| Número da Nota Fiso                                   | tal: Tipo da Nota:                  | Data/Hora de Inclusão:               | Data/Hora de Emissão:                                                                                                    | Status:                                                                                                    | Situação Fiscal:                                                                                                    |
| 00000004                                              | NFS-e                               | 27/01/2022 - 16:07:24                | 27/01/2022 - 16:07:24                                                                                                    | IMPRESSA                                                                                                    | EMITIDA/NÃO PAGA                                                                                                    |
| 🆀 Prestador (                                         | de Serviços                         |                                      |                                                                                                    |                                                                                                    |                                                                                                    |
| CPF/CNPJ:                                             | Inscrição Municipal:                | Nome/Razão Social:                   | Endereço:                                                                                                    | Bairro:                                                                                                    | Município / UF:                                                                                                    |
| 08.343.492/0210-46                                    | 83179007                            | MRV ENGENHARIA E<br>PARTICIPACOES SA | AV JERONIMO DE<br>ALBUQUERQUE MARANHAO<br>25 EDIF PATIO JARDINS<br>BLOCO HYDE PARK SALA 432                                                                                                    | VINHAIS                                                                                                    | SAO LUIS / MA                                                                                                    |
| 🖀 Tomador d                                           | e Serviços                          |                                      |                                                                                                    |                                                                                                    |                                                                                                    |
| CPF/CNPJ:                                             | Inscrição Municipal:                | Nome/Razão Social:                   | Endereço:                                                                                                    | Bairro:                                                                                                    | Município / UF:                                                                                                    |
| 33.592.510/0101-17                                    | 13799040                            | VALE S. A.                           | AV DOS PORTUGUESES 100                                                                                                    | ITAQUI                                                                                                    | SAO LUIS / MA                                                                                                    |
| <b>≡</b> Discrimina                                   | ção dos Serviços                    |                                      |                                                                                                    |                                                                                                    |                                                                                                    |
| Tipo Item                                             | Descrição Item                      | Quantidade \                         | /alor Unitário R\$                                                                                                    | Valor To                                                                                                    | tal R\$                                                                                                    |
| TRIBUTÁVEL                                            | OBRA                                | 1                                    |                                                                                                    | 10.500,00                                                                                                    | 10.500,00                                                                                                    |
| Valores                                               | COFEINS (0,0000%)                   | INSS (0,0000%)                       | IR (0,0000%)                                                                                                    | CSLL (0,0000%)                                                                                                    |                                                                                                    |
| Nalor das Dadurõas                                    | Nalor do Servico                    | Alíqueta TSS                         | Nalor Total da Nota                                                                                                    | Valor do ISS                                                                                                    |                                                                                                    |
| R\$ 0,00                                              | R\$ 10.500,00                       | 5,00%                                | R\$ 10.500,00                                                                                                    | R\$ 525,00                                                                                                    |                                                                                                    |
| 🖺 Outras Info                                         | ormações                            |                                      |                                                                                                    |                                                                                                    |                                                                                                    |
| Local da Prestação d                                  | le Serviço:                         | Recolhimento:                        |                                                                                                    | Tributação:                                                                                                    |                                                                                                    |
| SAO LUIS                                              |                                     | RETIDO                               |                                                                                                    | TRIBUTÁVEL                                                                                                    |                                                                                                    |
| Atividade:<br>412040000 - CONST                       | RUCAO DE EDIFICIOS                  |                                      | Serviço:<br>0702 - EXECUCAO, POR ADMIN<br>CONSTRUCAO CIVIL, HIDRAUL<br>INCLISIVE SONDAGEM, PERFU<br>TERRAPLANAGEM, PAVIMENTAI<br>PRODUTOS, PECAS E EQUIPAM<br>PRODUZIDAS PELO PRESTADO<br>QUE FICA SUJEITO AO IOMS. | ISTRACAO, EMPREITADI<br>ICA OU ELETRICA E DE (<br>RACAO DE POCOS, ESO<br>CAO, CONCRETAGEM E /<br>ENTOS (EXCETO O FORI<br>R DE SERVICOS FORA D | A OU SUBEMPREITADA, DE OBRAS DE<br>DUTRAS OBRAS SEMELHANTES,<br>IVACAO, DREINAGEM E IRRIGACAO,<br>INSTALACAO E MONTAGEM DE<br>VECIMENTO DE MERCADORIAS<br>O LOCAL DA PRESTACAO DOS SERVICOS, |
| Descrição da Nota Fi                                  | iscal:                              |                                      | -                                                                                                    |                                                                                                    |                                                                                                    |
|                                                       |                                     |                                      | RPS/Série/Protocolo:<br>//()                                                                                                    |                                                                                                    | do Pagamento:                                                                                                    |
| ← Voltar                                              |                                     |                                      | 🖨 Gerar XSL                                                                                                    | ×                                                                                                    | Recusa da Nota 🔒 Imprimir Nota                                                                                                    |

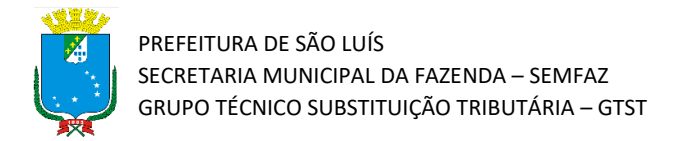

7) Insira o motivo da recusa e clique em "Recusar".

| St Nota Fiscal Ele                                     | tronica - | Contribuinte = Açi   | ão Iss Retido 🖛 | III VINCULAR SUBU | SUÁRIOS 🛛 🔠 CONTA  |                  |         | IE CONSULTA DA  |             |          |
|--------------------------------------------------------|-----------|----------------------|-----------------|-------------------|--------------------|------------------|---------|-----------------|-------------|----------|
| III ESCRITURAÇÃO                                       |           | OS TOMADOS 🛛 📰 V     |                 | ICIDADE 🛛 🔢 PRE   |                    | IE SELECIONAR EM |         | ■ IMPORTAÇÃO DE |             |          |
| PREFETURA DE SÃO<br>Secretaria Maricipal<br>de Facenda |           |                      |                 |                   |                    |                  | Home    | Contribuinte 🖕  | Mensagens 🖕 | Usuáno 🖕 |
| NOTA FISCA                                             | L DE SE   | RVIÇOS ELET          | Motivo da       | Recusa da No      | ota pelo Tomado    | Dr               |         |                 |             |          |
| PDados da No                                           | ota Fisca | 1                    | A Informe       | o campo motivo!   |                    |                  |         |                 |             |          |
| Número da Nota Fiso                                    |           | Tipo da Nota:        | Motivo:         |                   |                    |                  |         |                 |             |          |
| 00000004                                               |           | NPS-e                | Desconheço o    | Prestador         |                    |                  |         |                 |             |          |
| 🆀 Prestador d                                          | de Serviç | ;05                  |                 |                   |                    |                  |         |                 |             |          |
| CPF/CNPJ:                                              |           | Inscrição Municipal: |                 |                   |                    |                  |         |                 |             |          |
| 08.343.492/0210-46                                     |           | 83179007             |                 |                   |                    |                  |         |                 |             |          |
| 🆀 Tomador d                                            | e Serviço | DS                   |                 |                   |                    |                  |         |                 |             |          |
| CPF/CNPJ:                                              |           | Inscrição Municipal: |                 |                   |                    |                  |         |                 |             |          |
| 33.592.510/0101-17                                     |           | 13799040             |                 |                   |                    | Fechar 🗸         | Recusar |                 |             |          |
| <b>≡</b> Discrimina                                    |           | Serviços             |                 |                   |                    |                  |         |                 |             |          |
| Tipo Item                                              | Descrição | Item                 |                 | Quantidade        | Valor Unitário R\$ |                  | ١       | /alor Total R\$ |             |          |
| TRIBUTÁVEL                                             |           |                      |                 |                   |                    |                  |         |                 |             |          |
|                                                        |           |                      |                 |                   |                    |                  |         |                 |             |          |
|                                                        |           |                      |                 |                   |                    |                  |         |                 |             |          |

8) Aguarde até que seja efetivada a operação.

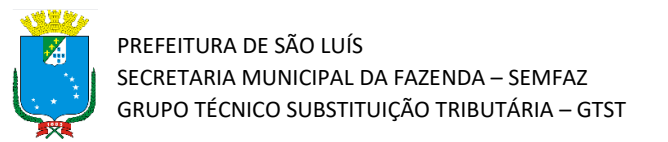

|                                                                 | ão Iss Retido − 🛛 🔠 VINCULAR S | UBUSUÁRIOS 🛛 🔠 CONTA R | FISCAL (EMISSÃO DE GUIAS) 🛛 🖽 O |  |
|-----------------------------------------------------------------|--------------------------------|------------------------|---------------------------------|--|
|                                                                 |                                |                        |                                 |  |
|                                                                 |                                |                        |                                 |  |
| NOTA FISCAL DE SERVIÇOS ELE                                     | Motivo da Recusa da            | Nota pelo Tomado       | r                               |  |
| EDados da Nota Fiscal<br>Nómero da Nota Fiscal<br>1000004 NES-a | Motivo:                        | Carregando             |                                 |  |
| A Prestador de Serviços                                         |                                |                        |                                 |  |
| CFF/CMD: Energia Municipal<br>08.343.492/0210-46 83175007       |                                |                        |                                 |  |
| 🛦 Tomador de Serviços                                           |                                |                        | //                              |  |
| CPF/CNR9. Inscrição Municipal<br>33.592.510/0101-17 13799040    |                                |                        | Fechar <b>Recusar</b>           |  |
| 🗏 Discriminação dos Serviços                                    |                                |                        |                                 |  |
|                                                                 |                                |                        |                                 |  |
|                                                                 |                                |                        |                                 |  |

9) Pronto! A Recusa foi efetiva com sucesso. Uma mensagem chegará com a confirmação da operação na caixa de mensagem do STM do emissor da NFSe e do tomador do serviço.

| PREFEITURA DE SÃO LUIS<br>Secretaria Monezoal<br>de Fasencia |                                          | Home |
|--------------------------------------------------------------|------------------------------------------|------|
| Operação realizad                                            | la com sucesso                           |      |
|                                                              | ✓ Sucesso<br>E-mail enviado com sucesso! |      |
|                                                              | ✓ Voltar                                 |      |